## ขั้นตอนการ สมัคร Gmail

1. เริ่มด้วยเปิดเบราว์เซอร์เข้าเว็บ https://accounts.google.com/signup

2. เมื่อเข้ามาแล้วให้คุณกรอกข้อมูลให้ครบทุกช่อง

ชื่อ และนามสกุล : สามารถใช้ใส่เป็นภาษาอังกฤษ หรือภาษาไทยก็ได้ตามชอบ

ชื่อผู้ใช้ : เป็นการตั้งชื่ออีเมล์คุณสามารถใช้ภาษาอังกฤษ ตัวเลข และจุด

เช่น pyt.payaptechno@gmail.com

**ตั้งรหัสผ่าน :** ต้องเป็นภาษาอังกฤษ 8 ตัวขึ้นไป สามารถใช้ตัวเลข และสัญลักษณ์ ผสมกันได้ แต่รหัสผ่านควร ตั้งอักขระที่ตนเองเองจำได้ แต่ก็ไม่ง่ายเกินไปต่อการถูกแฮก

ดังนั้น เมื่อกรอกครบหมดทุกช่อง คุณควรตรวจสอบความถูกต้องอีกครั้งแล้ว คลิกปุ่ม **ถัดไป** 

## "ขั้นตอนการใส่ข้อมูลในการ สมัคร อีเมล์ Email นี้สำคัญมากๆ"

| 🕝 สร้ามปัญชี Google x +                         |                                                               |                      |       |                                  | - a ×     |
|-------------------------------------------------|---------------------------------------------------------------|----------------------|-------|----------------------------------|-----------|
| ← → C accounts.google.com/signup/v2/webcreateac | count?flowName=GlifWebS                                       | SignIn&flowEntry=Sig | InUp  |                                  | 🖈 🤜 🖬 🖉 🗄 |
|                                                 |                                                               |                      |       |                                  |           |
|                                                 |                                                               |                      |       |                                  |           |
|                                                 |                                                               |                      |       |                                  |           |
|                                                 |                                                               |                      |       |                                  |           |
|                                                 | Google                                                        |                      |       |                                  |           |
|                                                 | สร้างบัญขี Gooo                                               | gle                  |       |                                  |           |
|                                                 | 1 มามสกล                                                      |                      |       |                                  |           |
|                                                 |                                                               |                      |       |                                  |           |
|                                                 | ป้อผู้ใช้ @gmail.com                                          |                      |       |                                  |           |
|                                                 | คุณใช้ด้วอักษร ด้วเลข และจุดได้<br>ใช้ที่อยู่อีเมลปัจจุบันแทน |                      |       |                                  |           |
|                                                 | รบัสผ่วน                                                      | ก็บกับ               | ã     |                                  |           |
|                                                 | ไข้อักพระ 8 ดัวพื้นไปเพิ่มีทั้งดัวอัก                         |                      | สมกับ | มีเพียงบัญชีเดียวก็เข้าถึงทก     |           |
|                                                 |                                                               |                      |       | ผลิตภัณฑ์และบริการของ Google ได้ |           |
|                                                 | ลงชื่อเข้าใช้แทน                                              |                      | ถัดไป |                                  |           |
|                                                 |                                                               |                      |       |                                  |           |
| ไทย                                             |                                                               |                      |       | ความช่วยเหลือ ส่วนบุคคล ข้อกำหนด |           |

- . ระบบจะให้กรอกข้อมูลเพิ่มเติม "**หน้ายินดีต้อนรับสู่ Google**" ใส่ข้อมูลลงในช่อง
- หมายเลขโทรศัทพ์ : เราสามารถเลือกที่จะไม่กรอกก็ได้
- อีเมล์สำรอง : เราสามารถเลือกที่จะไม่กรอกก็ได้
- วันเดือนปีเกิด : เลือกใส่ตามวันเดือนปีเกิดจริงเรา
- **เพศ :** เลือกเพศ

สิ่งสำคัญที่ระบบของ Google ต้องการ คือ ข้อมูลโทรศัพท์ และอีเมล์สำรอง ซึ่งคุณสามารถเลือกที่จะไม่กรอก ก็ได้ แต่ทั้งนี้เพื่อความปลอดภัยในกรณีถูกแฮกอีเมล-มีคนแอบใช้งาน หรือยืนยันตัวตนเวลาต้องการกู้รหัสผ่าน ระบบจะถามหาข้อมูลทั้ง 2 นี้

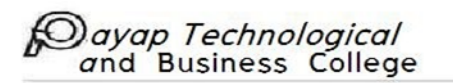

ต่อจากนั้น เมื่อกรอกครบแล้วอย่าลืมเช็คความถูกต้องก่อน **คลิกปุ่ม ถัดไป** 

| G สวันบัญชี Google × +                         |                                                                                                    |                                    |                                                  |    |   |     |     | a   |  |
|------------------------------------------------|----------------------------------------------------------------------------------------------------|------------------------------------|--------------------------------------------------|----|---|-----|-----|-----|--|
| ← → C ≜ accounts.google.com/signup/v2/webperso | naldetails?flowName=GlifWebSignIn&flo                                                                                                    | wEntry=SignUp                      |                                                  | 07 | * | e 🛛 | 1 6 | 1 🔞 |  |
|                                                | Google<br>ມິນດີດ້ດ່ວນເວັ້ນຄູ່ Google<br>ຈາງ<br>payaptestmail@gmail.com<br>$f = \int_{0}^{10} \int_{0}^{10} \int_{0}^{10$ | ษาความปลอดกับของ<br>เปลอดกับ<br>ปี | ພັຍມູຄສ່ວນມູຄອດສະນິຄວາມເປັນສ່ວນທັງ<br>ແລະປລອດກົຍ |    |   |     |     |     |  |

## "แค่กดยอมรับคุณก็จะได้อีเมล์ Email ใหม่"

 4. ในหน้าถัดมา "ความเป็นส่วนตัวและข้อมูล" ระบบจะแจ้งข้อมูลเกี่ยวกับความเป็นส่วนตัวและ ข้อกำหนด โดยให้คุณเลื่อนแถบด้านข้างมาจนด้านล่างสุด และ คลิกปุ่ม ฉันยอมรับ

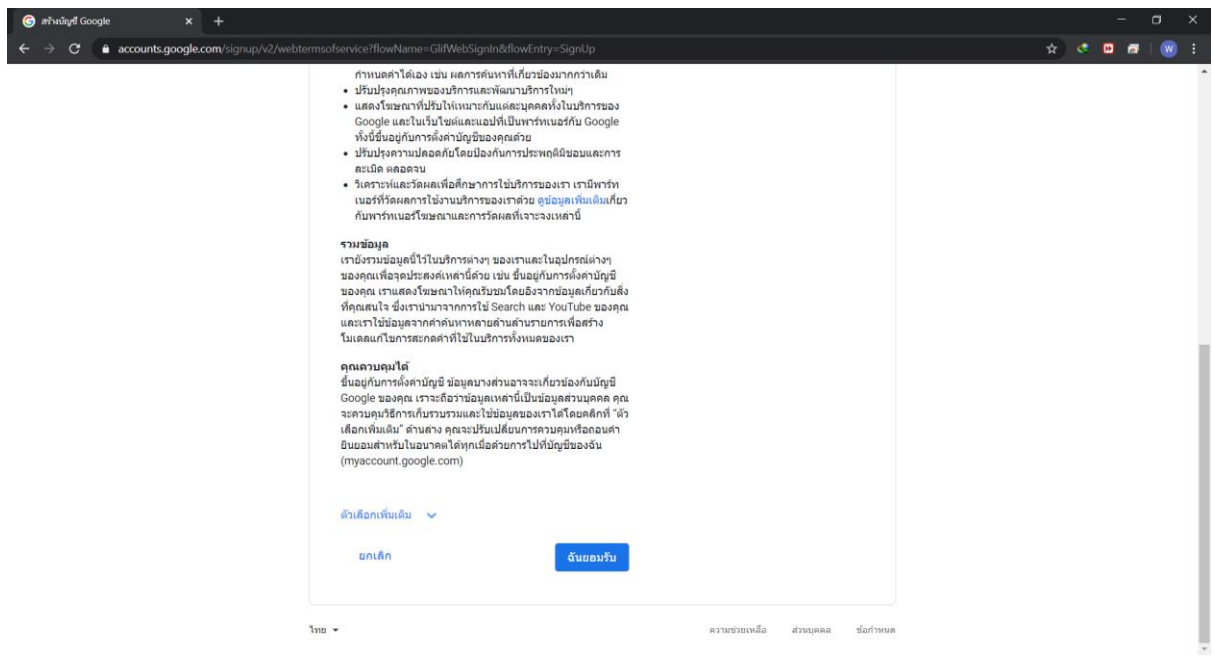

## Dayap Technological and Business College

5. เพียงแค่ไม่กี่ขั้นสมัครจีเมล เสร็จแล้ว! คุณก็มีอีเมล์พร้อมไว้ใช้งานรับส่งข้อความกันได้แล้ว

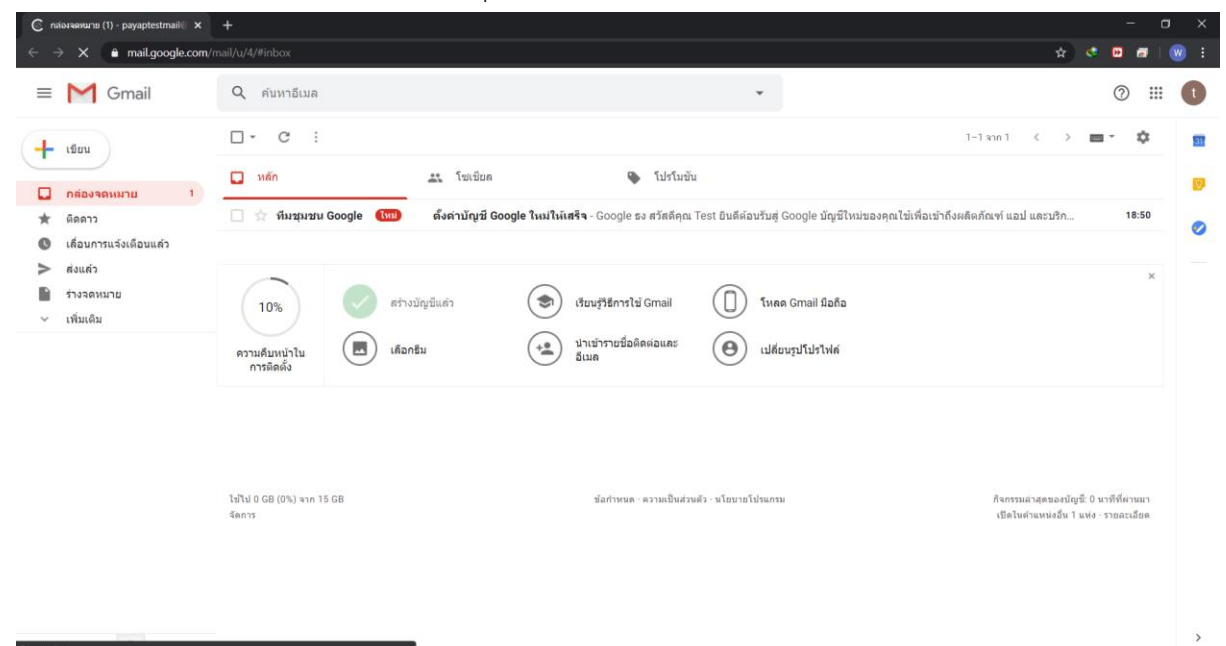